## Per visualizzare i documenti di risposta degli studenti,

andare su scuolanext (non didup):

https://www.portaleargo.it/argoweb/scuolanext/common/login\_form.jsp#

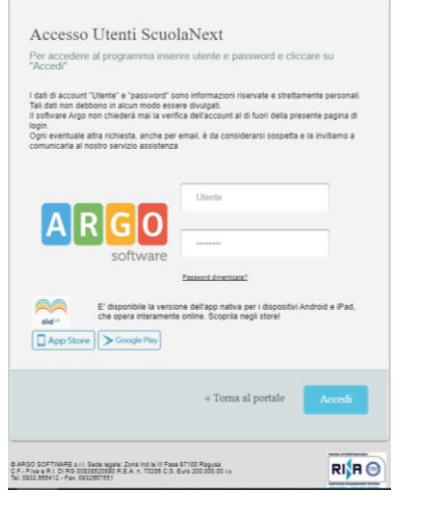

Digitare le credenziali e premere su Si ottiene la seguente schermata:

non Argo - ScuolaNext × +  $\leftarrow \rightarrow \ {
m C}$  (  $m egin{array}{c}$  portaleargo.it/argoweb/scuolanext/index.jsf# ARGO I.I.S. "E. DE NICOLA" VIA MOTTA, 87 - S. GIOVANNI LA PUNTA SCUOLANEXT Registri ۲ ú . ٢ 2 • DAL I LUGLIO ZOI9 DIDUP È L'UNICO ACCESSO IN CUI TROVI IL REGISTRO, MENTRE SU SCUOLANEXT RIMANGONO LE FUNZIONALITÀ Stampe Registri ۲ • Scrutini . DI STAMPA E POCO ALTRO. • Stampe Scrutini . NON ASPETTARE IL PROSSIMO ANNO SCOLASTICO, COMINCIA DA SUBITO AD UTILIZZARE DIDUPI Dati di Servizio e Contabil . F Comunicazioni • . Condivisione Docu -. Info classe / docenti CERCA QUESTA ICONA . Alternanza scuola lavoro SUL PORTALE ARGO Didattica / Tabelle . • Area Pubblica • ----0

Cliccare su "condivisione documenti" e poi su "area alunni"

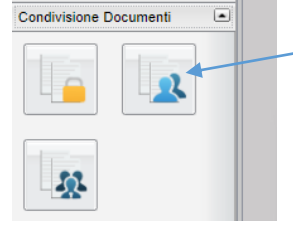

## Quindi selezionate la classe:

| ← → C 🏔                                                                                                    | portaleargo.it/argoweb/scuolanext/                                                                                                    |
|----------------------------------------------------------------------------------------------------|----------------------------------------------------------------------------------------------------|
| 👯 App 🌔 Libero                                                                                                    | G Google S Mix alternato di PDF                                                                                                    |
| ARGO<br>software                                                                                                    | SCUOLANEXT LL.S. "E. DE N<br>VIA MOTTA, 87                                                                                                    |
| Registri 💽                                                                                                    | Area Alunni                                                                                                    |
| Stampe Registri                                                                                                    | Eiltra nar Nome File a De                                                                                                    |
| Scrutini 💌                                                                                                    |                                                                                                    |
| Stampe Scrutini                                                                                                    | II.S. Istituto Tecnico Economico e                                                                                                    |
| Comunicazioni                                                                                                    | BIENNIO SETTORE                                                                                                    |
| Condivisione Documenti                                                                                                    | ECONOMICO                                                                                                    |
|                                                                                                    | SISTEMI INFORMATIVI<br>AZIENDALI                                                                                                    |
| <u>.</u>                                                                                                    |                                                                                                    |
| Selezionare u                                                                                                    | un alunno                                                                                                    |
| Argo - ScuolaNext                                                                                                    | × +                                                                                                    |
| ← → C ● p                                                                                                    | portaleargo.it/argoweb/scuolanext/index.jsf#                                                                                                    |
| 👖 App 🏾 🕒 Libero                                                                                                    | G Google S Mix alternato di PDF 🁔 Comeragh Road, W 🔇 Vino dealcoolato 😗 BeCult 🚸 77 Best Free Magen.                                                                                                    |
| ARGO St                                                                                                    | CUOLANEXT I.S. *E. DE NICOLA*<br>VIA MOTTA, 87 - S. GIOVANNI LA PUNTA                                                                                                    |
|                                                                                                    |                                                                                                    |
| Registri 💌                                                                                                    | Area Alunni                                                                                                    |
| Registri •<br>Stampe Registri •                                                                                                    | Area Alunni                                                                                                    |
| Registri v<br>Stampe Registri v<br>Scrutini v<br>Stampe Scrutini v                                                                                                    | Area Alunni Center I de Descrizione:                                                                                                    |
| Registri v<br>Stampe Registri v<br>Scrutini v<br>Stampe Scrutini v<br>Dati di Servizio e Contabili v                                                                                                    | Area Alunni  Constanti Filiza per Nome File o Descrizione  Struttura Scolastica  Struttura Scolastica  Mome File Descrizione Buona sera Prof. in allegato il file con gli sercici che ha assenanto.                                                                                                    |
| Registri u<br>Stampe Registri u<br>Scrutini u<br>Stampe Scrutini u<br>Dati di Servizio e Contabili u<br>Comunicazioni u                                                                                                    | Area Alunni  Convert  Terrologico  Flata per Nome File  Struttura Scalastica  Struttura Scalastica  Struttura Scalastica  Struttura Scalastica  Struttura Scalastica  Struttura Scalastica  Struttura Scalastica  Struttura Scalastica  Nome File  Buona sera Prof. in allegato II file con pil esercizi che ha assegnato.  Medita Struttura Scalastica  Nome File  Romongon Stalastica  Nome File  Nome File  Romongon Stalastica  Nome File  Romongon Stalastica  Nome File  Romongon Stalas |
| Registri e<br>Stampe Registri e<br>Stampe Scrutini e<br>Dati di Servizio e Contabili e<br>Comunicazioni e<br>Condivisione Documenti e                                                                                                    | Area Alunni                                                                                                    |
| Registri   Stampe Registri  Scrutini  Stampe Scrutini  Dati di Servizio e Contabili  Contunicazioni  Condivisione Documenti                                                                                                    | Aree Alunni         Central       Ital per Nome File o Descrizione:         Italitation Scolastica       Italitation Scolastica         Italitation Scolastica       Italitation Scolastica                                                                                                    |
| Registri  Stampe Registri Scrutini Stampe Scrutini Dati di Servizio e Contabili Connunciazioni Condivisione Documenti                                                                                                    | Aree Alunni         Central         Central         Stuffura Scolastica         I.S. Stuffura Scolastica         E.S. Stuffura Scolastica         I.S. Stuffura Scolastica         Stuffura Scolastica         I.S. Stuffura Scolastica         I.S. St                                                                                                    |
| Registri  Stampe Registri Scrutini Stampe Scrutini Dati di Servizio e Contabili Comunicazioni Condivisione Documenti E                                                                                                    | Aree Alunni         Central         Central         Stuffura Scolastica         Stuffura Scolastica         ELS: Stuffura Scolastica         ELS: Stuffura Scolastica         ECONOMICO         Control SetTORE         Stuffura Scolastica         Stuffura Scolastica         Matematica 1 jpg         Buona sera Prof. in allegato if file con gli sercizi che ha assegnato.         ECONOMICO         Control SetTORE         StrEttal INFORMATIVI         Aztentali         Aztentali         Internatica jpg         Internatica jpg         Internatica jpg         Internatica jpg                                                                                                    |
| Registri  Stampe Registri Stampe Scrutini Dati di Servizio e Contabili Comunicazioni Dati di Servizio e Contabili Condivisione Documenti Condivisione Documenti E E pooci cut                                                                                                    | Aree Alunni         Central       Ita per Nome File o Descrizione:         Stuttura Scolastica       T         Stuttura Scolastica       T         Stuttura Scolastica       T         ECONOMICO       Tamatematica 1 jog         Buona sera Prof. in allegato if file con gli esercizi che ha assegnato.         ECONOMICO       Tamatematica 1 jog         Buona sera Prof. in allegato if file con gli esercizi che ha assegnato.         States Statutato Dire NUCLAX       Azzenda La Statutato Dire NUCLAX         Azzenda Li       matematica jog         In antematica jog       Iradicali Di Martino Giorgio                                                                                                    |
| Registri  Stampe Registri Stampe Scrutini Dati di Servizio e Contabili C Connuncizioni C Conduvisione Documenti C E pooi su                                                                                                    | Area Alunni         Central Scolastica         Stuftura Scolastica         Stuftura Scolastica         Stuftura Scolastica         Stuftura Scolastica         Stuftura Scolastica         Stuftura Scolastica         Stuftura Scolastica         Stuftura Scolastica         Stuftura Scolastica         Stuftura Scolastica         Stuftura Scolastica         Stuftura Scolastica         Stuftura Scolastica         Matematica 1 jog         Buona sera Prof. in allegato if file con gli esercizi che ha assegnato.         Statistica 1 jog         Numer i radicali assegnati e avolti         Statistica 1 jog         Internatica 1 jog         Internatica 1 jog         Numer i radicali Di Martino Giorgio         Aziendali                                                                                                    |
| Registri u<br>Stampe Registri u<br>Stampe Scrutini u<br>Dati di Servizio e Contabili u<br>Contrivisione Documenti u<br>Contrivisione Documenti u<br>E pooi suu<br>F argo - Scuolartent                                                                                                    | Area Alunni         Image: Statutura Scolastica         Image: Statutura Scolastica         Image: Statutura Scolastica         Image: Statutura Scolastica         Image: Statutura Scolastica         Image: Statutura Scolastica         Image: Statuta Scolastica         Image: Statuta Scolastica </td                                                                                                    |
| Registri u<br>Stampe Registri u<br>Stampe Scrutini u<br>Dati di Servizio e Contabili u<br>Connuicazioni u<br>Condivisione Documenti u<br>Condivisione Documenti u<br>E pois su<br>→ Argo - Scuolartent<br>← → C → portale                                                                                                    | Area Alunni         Image: Statutura Scolastica         Image: Statutura Scolastica                                                                                                    |
| Registri<br>Stampe Registri<br>Stampe Scrutini<br>Dati di Scrutzini<br>Controlicazioni<br>Controlicazioni                                                                                                    | Area Alunni         Image: Statutura Sociastica         Image: Statutura Sociastica                                                                                                    |
| Registi   Stampe Registri  Stampe Registri  Stampe Scrutini  Contunicazioni  Controlicazioni  Controlicazion                                                                                                    | Area Alunni         Image: Stuttura Scalatica         Stuttura Scalatica         I S. Initiato Tecnico Economico e         I Bennio Sertorito e         BIENNIO SETTORE         BIENNIO SETTORE         BIENNIO SETORE         BIENNIO SETORE                                                                                                    |
| Registi   Stampe Registri  Stampe Registri  Stampe Scrutini  Stampe Scrutini  Control action action  Condivisione Documents  Condivisione Documents  Function  Ango - Scuolantext  Ango - Scuolantext  Ango -                                                                                                    | Aree Alunni         Image: Stuttura Scalastica         Stuttura Scalastica         I S. Initiato Ternico Economico e         I S. Initiato Ternico Economico e         I S. Initiato Ternico Economico e         I S. Initiato Ternico Ternico e         I S. Initiato Ternico Ternico e         I S. Initiato Ternico Ternico e         I S. Initiato Ternico Ternico e         I S. Initiato Ternico Ternico e         I S. Initiato Ternico Ternico e         I S. Initiato Ternico Ternico e         I S. Initiato Ternico Ternico e         I S. Initiato Ternico Ternico e         I S. Initiato Ternico Ternico e         I S. Initiato Ternico Ternico e         I S. Initiato Ternico Ternico e         I S. Initiato Ternico Ternico e         I S. Initiato Ternico e         I S. Initiato Ternico e         I S. Initiato Ternico e         I S. Ternico e         I Matematica jpg         I Matematica in Difference         I S. Ternico e         I Matematica in Difference         I Matematica in Difference         I Matematica in Difference         I Matematica in Difference         I Matematica in Difference         I Matematica in Difference         I Matematica in Differe                                                                                                    |
| Registri C<br>Stampe Registri C<br>Strutini C<br>Strutini C<br>Stampe Scrutini C<br>Conunicazioni C<br>Conunicazioni C<br>C<br>Conunicazioni C<br>C<br>C<br>C<br>C<br>C<br>C<br>C<br>C<br>C<br>C<br>C<br>C<br>C                                                                                                    | Area Alunni         Image: Stuttura Sculation         Stuttura Sculation         I S Stuttura Sculation         I S Stuttura Sculation                                                                                                    |
| Registi     U       Stampe Registi     U       Stampe Scrutini     U       Stampe Scrutini     U       Dahi di Servizio e Contabili     U       Contuncazioni     U       Conduivisione Documenti     U       E     DOC divisione Documenti       Image: Scrutini     U       Image: Scrutini     U       Image: Scrutini     U       Image: Scrutini     U       Image: Scrutini     Image: Scrutini       Image: Scrutini     Image: Scrutini       Image: Scrutini     Image: Scrutini       Image: Scrutini     Image: Scrutini       Image: Scrutini     Image: Scrutini       Image: Scrutini     Image: Scrutini       Image: Scrutini     Image: Scrutini       Image: Scrutini     Image: Scrutini       Image: Scrutini     Image: Scrutini                                                                                                    | Area Alunni         Image: Studius Sculastica         Studius Sculastica         Ista per Nome File o Descritione         Ista per Nome File         Descritione         Ista per Nome File         Descritione         Ista per Nome File         Descritione         Ista per Nome File         Descritione         Ista per Nome File         Descritione         Ista per Nome File         Descritione         Ista per Nome File         Descritione         Ista per Nome File         Descritione         Ista per Nome File         Descritione         Ista per Nome File         Descritione         Ista per Nome File         Descritione         Ista per Nome File         Descritione         Ista per Nome File         Descritione         Descritione         Descritione         Descritione         Descritione         Descritione         Descritione         Descritione         Descritione         Descritione         Descritione         Descritione                                                                                                    |
| Registi  Stampe Registri Stampe Sorutini Contunciazioni Contunciazioni Condivisione Documenti Condivisione Documenti Condivisione Documenti Condivisione Documenti Condivisione Documenti Condivisione Documenti Condivisione Documenti Condivisione Documenti Conditivisione Documenti Conditivisione D                                                                                                    | Area Alunni         Image: Stuttura Scolastica         Image: Stuttura Scolastica         Image: Stututura Scolastica         Image: Stututura Scolastica         I                                                                                                    |
| Registri U<br>Stampe Registri U<br>Stampe Scrutini U<br>Dati di Servizio e Contabili<br>Contuncizioni U<br>Contuncizioni U<br>Contuni U<br>Contuni U<br>Contuncizioni U<br>Contuni U<br>Contuni U<br>Contuni U | Area Alunni         Image: Stuffun Scolastica         Image: Stuffun Scolastica                                                                                                    |
| Registi  Stampe Registi Stampe Scrutini Stampe Scrutini Dati di Service e Contabili C Contunciacioni Condivisione Documenti  Argo - Scrutiani E pori Su Argo - Scrutiani Argo - Scrutiani E Argo - Scrutiani E Argo - Scrutian                                                                                                    |                                                                                                    |